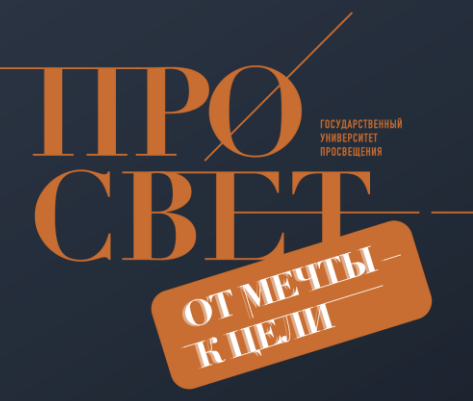

# Этапы внедрения ФГИС «Моя школа» в регионе

#### ИВАН АНИКЕЕВ

Центр обеспечения разработки, развития и сопровождения компонентов цифровой образовательной среды, Государственный университет просвещения

Каков примерный порядок начала работы региона по внедрению ФГИС «Моя школа»?

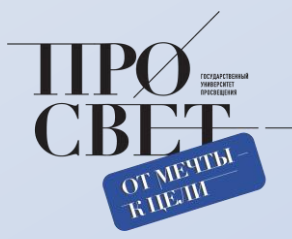

• Подключение регионального координатора

- Внесение данных о школах в систему сверка реестра ОО
- Деление школ по муниципалитетам (при необходимости) и назначение муниципальных координаторов
  - Назначение администраторов ОО
  - Внесение или загрузка в школах данных о педагогах
  - Внесение в школах данных о классах (группах учащихся)
  - Регистрация законных представителей
  - Добавление учащихся
- Освоение функционала системы и использование ее в учебном процессе

#### Подключение регионального координатора

| моя школа                                                               | ≡ | Работа с системой                                                                                                    | ? 🐲 |
|-------------------------------------------------------------------------|---|----------------------------------------------------------------------------------------------------|-----|
| ©⊒ О системе >                                                          |   | Шаблоны файлов, инструкции по заполнению                                                                                                    |     |
| 💭 Работа с системой >                                                   |   |                                                                                                    |     |
| 🗙 Полезные материалы 🗸                                                  |   | Шаблон письма о подключении регионального координатора                                                                                                    |     |
| Нормативно-правовые акты                                                |   | Подключение регионального координатора                                                                                                    |     |
| Шаблоны файлов                                                          |   | Шаблон импорта в ЕТД Классов<br>Импорт классов                                                                                                    |     |
| Вебинары                                                                |   | Шаблон файла для импорта в ЕТД параллелей                                                                                                    |     |
| 🗐 Инструкции по ><br>платформе                                          |   | Заполнение файла импорта в ЕТД классов/параллелей<br>Инструкция по заполнению файла импорта классов/параллелей                                                   |     |
| Ометодические > рекомендации                                            |   | Шаблон файла для импорта в ЕТД педагогов<br>Импорт педагогов                                                                                                    |     |
| 🛅 Видео                                                                 |   | Заполнение файла импорта педагогов в ЕТД<br>Инструкция по заполнению файла импорта педагогов                                                                     |     |
| осударственный университет<br>просвещения. © 2023 Все права<br>защищены |   | Шаблон файла для добавления (удаления) ОО (филиала ОО)/привязки ОО к<br>муниципалитетам. Заполненный файл необходимо направить в службу технической поддержки на |     |
|                                                                         |   | электронную почту <b>myschool@gosuslugi.ru.</b><br>Д <u>обавление/удаление ОО</u>                                                                                |     |

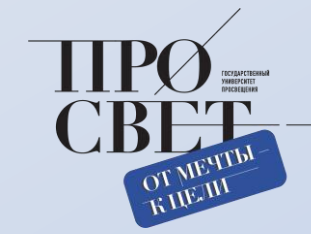

моя школа

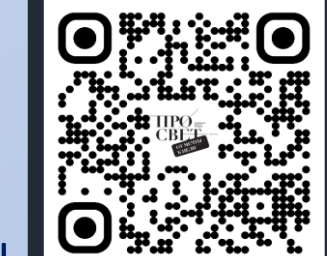

#### Подключение регионального координатора

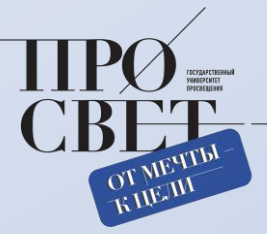

Бланк организации

Проректору по цифровому развитию и информационным технологиям ФГБОУ ВО «Государственный университет просвещения» Савченко В.В.

vv.savchenko@mgou.ru

[О назначении регионального координатора ФГИС «Моя школа»]

Министерство образования и науки (указать регион) направляет сведения о закреплении регионального координатора (ов) (администратора(ов) ) от (указать регион) по реализации федерального проекта «Цифровая образовательная среда» в части подключения к ФГИС «Моя школа» работника (ов):

(указать ФИО, организацию, должность официальную почту и телефон для связи регионального(ых) координатора(ов)).

Министр (или заместитель министра

(подпись)

(расшифровка)

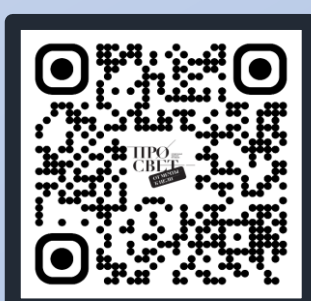

Заполненный шаблон файла необходимо отправить на электронную почту

## myschool@mgou.ru

#### моя школа

#### Внесение данных о школах в систему – сверка реестра ОО

| моя школа                     | ÷ | Работа с системой                                                                        | <mark>。</mark> |
|-------------------------------|---|------------------------------------------------------------------------------------------|----------------|
| <ul> <li>О системе</li> </ul> | > | Шаблоны файлов, инструкции по заполнению                                                 |                |
| Д Работа с системой           | > |                                                                                          |                |
| С Полезные материалы          | ~ | Шаблон письма о подключении регионального координатора                                   |                |
| Нормативно-правовые акты      |   | Подключение регионального координатора                                                   |                |
| Словарь терминов              |   | Шаблон импорта в ЕТД классов                                                             |                |
| Шаблоны файлов                |   | Импорт классов                                                                           |                |
| 🕀 Вебинары                    |   | Шаблон файла для импорта в ЕТД параллелей                                                |                |
|                               |   | Импорт параллелей                                                                        |                |
| Инструкции по<br>платформе    | > | Заполнение файла импорта в ЕТД классов/параллелей                                        |                |
|                               |   | Инструкция по заполнению файла импорта классов/параллелей                                |                |
| ? Методические                | > | Шаблон файла для импорта в ЕТД педагогов                                                 |                |
| рекомендации                  |   | Импорт педагогов                                                                         |                |
| 🛅 Видео                       |   | Заполнение файла импорта педагогов в ЕТД                                                 |                |
|                               |   | Инструкция по заполнению файла импорта педагогов                                         |                |
| Государственный университет   |   | Шаблон файла для добавления (удаления) ОО (филиала ОО)/привязки ОО к                     |                |
| просвещения. © 2023 Все права |   | муниципалитетам. Заполненный файл необходимо направить в службу технической поддержки на |                |
| защищены                      |   |                                                                                          |                |
|                               |   | Блектронную почту <b>пузспооне дозизидн. и.</b><br>Добавление/удаление ОО                |                |

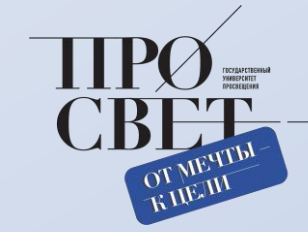

моя школа

#### Внесение данных о школах в систему – сверка реестра ОО

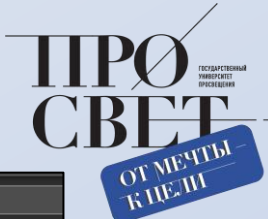

| F  | 33     | $\bullet$ : $\times \checkmark f_x$ |                 |                                                                                        |                                                                                  |                                                                                           |                                 |            |           |                                          |                                                               |               |
|----|--------|-------------------------------------|-----------------|----------------------------------------------------------------------------------------|----------------------------------------------------------------------------------|-------------------------------------------------------------------------------------------|---------------------------------|------------|-----------|------------------------------------------|---------------------------------------------------------------|---------------|
|    | ( A    | в                                   | c               |                                                                                        | E                                                                                | F                                                                                         | G                               | н          |           |                                          | к                                                             |               |
| 1  | N⊵ n/n | Субъект РФ                          | Тип организации | Наименование группы уровня<br>Муниципального образования<br>(районы / округи / и т.д.) | Наименование образовательной<br>организации (полное в<br>соответствии с уставом) | Краткое наименование<br>образовательной организации<br>(краткое в соответствии с уставом) | Юридический адрес               | инн        | кпп       | КПП<br>Филиала\Отделен<br>ия (если есть) | Фактический адрес<br>(заполняется если<br>отличается от графы | огрн          |
| 2  | 1      | Республика Тыва                     | 2               | г.Ак-довурак                                                                           | Муниципальное бюджетное о                                                        | МБОУ СОШ №1 г.Ак-довурак                                                                  | 668051, Республика Тыва, г. Ан  | 1718001556 | 171801001 |                                          |                                                               | 1021700758804 |
| 3  | 2      | Республика Тыва                     | 2               | г.Ак-довурак                                                                           | Муниципальное бюджетное о                                                        | МБОУ СОШ №2 г.Ак-довурак                                                                  | 668050, Республика Тываг.       | 1718001549 | 171801001 |                                          |                                                               | 1021700758793 |
| -4 | 3      | Республика Тыва                     | 2               | г.Ак-довурак                                                                           | Муниципальное бюджетное о                                                        | МБОУ СОШ №3 г.Ак-довурак                                                                  | 668051, Россия, Республика Ты   | 1718001563 | 171801001 |                                          |                                                               | 1021700758815 |
| 5  | 4      | Республика Тыва                     | 2               | г.Ак-довурак                                                                           | Муниципальная автономная о                                                       | (МАОО лицей «Олчей» г.Ак-Дов                                                              | в 668050, Республика Тыва, горо | 1718001637 | 171801001 |                                          |                                                               | 1041700758307 |
| 6  | 5      | Республика Тыва                     | 2               | Кызылский район                                                                        | Муниципальное бюджетное о                                                        | МБОУ СОШ №1 п.г.т. Каа-Хем                                                                | 667901, Республика Тыва, Кыз    | 1717000856 | 171701001 |                                          |                                                               | 1021700727542 |
| 7  | 6      | Республика Тыва                     | 2               | Кызылский район                                                                        | Муниципальное бюджетное о                                                        | МБОУ СОШ №2 им. Т.Б.Куулар                                                                | 667901, Республика Тыва Кызы    | 1717005501 | 171701001 |                                          |                                                               | 1021700727399 |
| 8  | 7      | Республика Тыва                     | 2               | Кызылский район                                                                        | Муниципальное бюджетное о                                                        | МБОУ Терлиг-Хаинская СОШ                                                                  | 667909, Республика Тыва, Кыз    | 1717008171 | 171701001 |                                          |                                                               | 1021700727982 |
| 9  | 8      | Республика Тыва                     | 2               | Кызылский район                                                                        | Муниципальное бюджетное о                                                        | МБОУ Усть-Элегестинская СОШ                                                               | 667902, Республика Тыва, Кыз    | 1717008333 | 171701001 |                                          |                                                               | 1021700728235 |
| 10 | 9      | Республика Тыва                     | 2               | Кызылский район                                                                        | Муниципальное бюджетное о                                                        | МБОУ Целинная СОШ                                                                         | 667905, Республика Тыва, Кыз    | 1717008005 | 171701001 |                                          |                                                               | 1021700728565 |
| 11 | 10     | Республика Тыва                     | 2               | Кызылский район                                                                        | Муниципальное бюджетное о                                                        | МБОУ Шамбалыгская СОШ                                                                     | 667910, Российская Федераци     | 1717006424 | 171701001 |                                          |                                                               | 1021700727883 |
| 12 | 11     | Республика Тыва                     | 2               | Кызылский район                                                                        | Муниципальное бюджетное о                                                        | МБОУ Ээрбекская СОШ имени (                                                               | 667911, Республика Тыва, Кыз    | 1717008189 | 171701001 |                                          |                                                               | 1021700728367 |
| 13 | 12     | Республика Тыва                     | 2               | Кызылский район                                                                        | Муниципальное бюджетное о                                                        | МБОУ Кара-Хаакская СОШ                                                                    | 667907, Республика Тыва, Кыз    | 1717008090 | 171701001 |                                          |                                                               | 1021700727971 |
| 14 | 13     | Республика Тыва                     | 2               | Кызылский район                                                                        | Муниципальное бюджетное о                                                        | МБОУ Чербинская СОШ                                                                       | 667906, Республика Тыва, Кыз    | 1717008125 | 171701001 |                                          |                                                               | 1021700728730 |
| 15 | 14     | Республика Тыва                     | 2               | Кызылский район                                                                        | Муниципальное бюджетное о                                                        | МБОУ "Начальная школа - детс                                                              | к 667901, Республика Тыва, Кыз  | 1717008340 | 171701001 |                                          |                                                               | 1021700728422 |
| 16 | 15     | Республика Тыва                     | 2               | Кызылский район                                                                        | Муниципальное бюджетное о                                                        | МБОУ Баян-Колская СОШ им. Д                                                               | 667908, Республика Тыва, Кыз    | 1717008069 | 171701001 |                                          |                                                               | 1021700727773 |
| 17 | 16     | Республика Тыва                     | 2               | Кызылский район                                                                        | Муниципальное бюджетное о                                                        | МБОУ Сукпакская СОШ                                                                       | 667904, Республика Тыва, Кыз    | 1717007996 | 171701001 |                                          |                                                               | 1021700728378 |
| 18 | 17     | Республика Тыва                     | 2               | Сут-Хольский район                                                                     | Муниципальное бюджетное о                                                        | МБОУ Бора-Тайгинская СОШ                                                                  | 668162, Респ. Тыва, р-н. Сут-Хо | 1716003156 | 171601001 |                                          |                                                               | 1021700714100 |
| 19 | 18     | Республика Тыва                     | 2               | Сут-Хольский район                                                                     | Муниципальное бюджетное о                                                        | МБОУ Кара-Чыраанская СОШ                                                                  | 668150, Респ. Тыва, р-н. Сут-Хо | 1716003117 | 171601001 |                                          |                                                               | 1021700714144 |
| 20 | 19     | Республика Тыва                     | 2               | Сут-Хольский район                                                                     | Муниципальное бюджетное о                                                        | МБОУ Суг-Аксынская СОШ                                                                    | 668150, Республика Тыва, Сут-   | 1716003124 | 171601001 |                                          |                                                               | 1021700714133 |
| 21 | 20     | Республика Тыва                     | 2               | Сут-Хольский район                                                                     | Муниципальное бюджетное о                                                        | МБОУ Хор-Тайгинская СОШ                                                                   | 668159, Респ. Тыва, р-н. Сут-Хо | 1716003149 | 171601001 |                                          |                                                               | 1021700714133 |
| 22 | 21     | Республика Тыва                     | 2               | Сут-Хольский район                                                                     | Муниципальное бюджетное о                                                        | МБОУ Кызыл-Тайгинская СОШ                                                                 | 668150, Респ. Тыва, р-н. Сут-Хо | 1716003131 | 171601001 |                                          |                                                               | 1021700714122 |
| 23 | 22     | Республика Тыва                     | 2               | Сут-Хольский район                                                                     | Муниципальное бюджетное о                                                        | МБОУ Ак-Дашская СОШ                                                                       | 668150, Респ. Тыва, р-н. Сут-Хо | 1716003170 | 171601001 |                                          |                                                               | 1021700714089 |
| 24 | 23     | Республика Тыва                     | 2               | Сут-Хольский район                                                                     | Муниципальное бюджетное о                                                        | МБОУ Алдан-Маадырская СОШ                                                                 | 668160, Респ. Тыва, р-н. Сут-Хо | 1716003188 | 171601001 |                                          |                                                               | 1021700714078 |
| 25 | 24     | Республика Тыва                     | 2               | Тере-Хольский район                                                                    | Муниципальное бюджетное о                                                        | МБОУ СОШ с. Кунгуртуг Тере-Хо                                                             | 667903, Респ. Тыва, р-н. Тере-  | 1720000101 | 172001001 |                                          |                                                               | 1041700727309 |
| 26 |        |                                     |                 |                                                                                        |                                                                                  |                                                                                           |                                 |            |           |                                          |                                                               |               |

Заполненный файл надо направить в службу технической

поддержки на электронную почту

myschool@gosuslugi.ru.

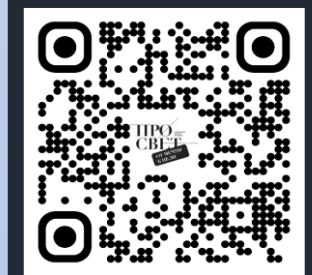

моя школа

Деление школ по муниципалитетам (при необходимости) и назначение муниципальных координаторов может сделать региональный координатор САМОСТОЯТЕЛЬНО

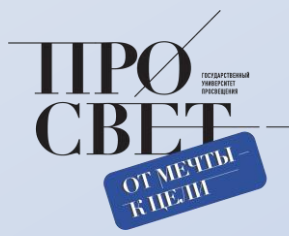

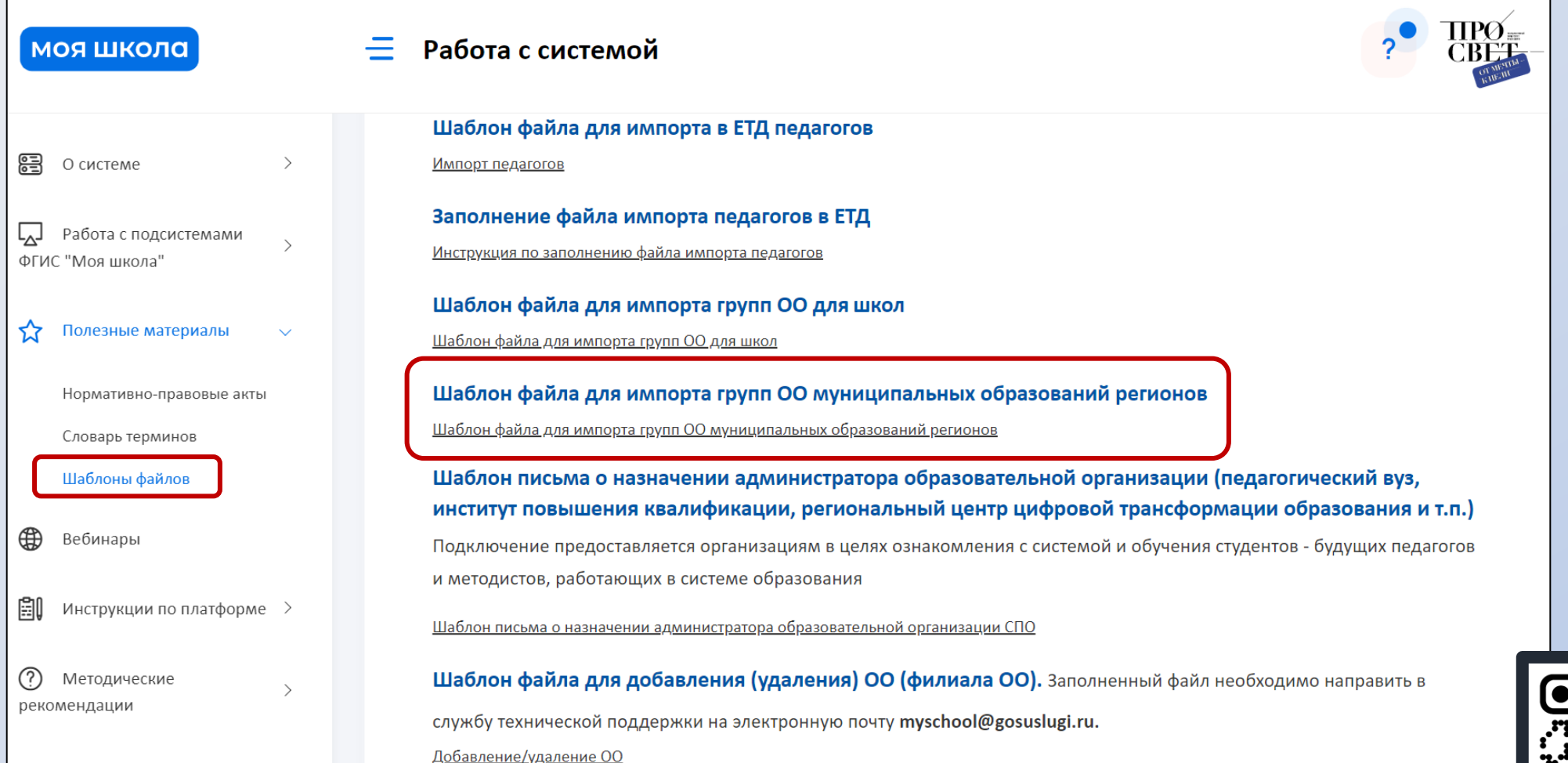

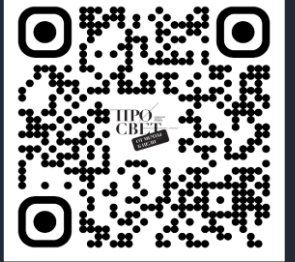

#### моя школа

#### Деление школ по муниципалитетам (при необходимости) и назначение муниципальных координаторов может сделать региональный координатор САМОСТОЯТЕЛЬНО

|              | Файл Главная  | Вставка<br>Calibri<br>ЖК <u>Ч</u> | Разметка стра<br>~ 11 ~<br>~ 11 ~ | ницы Фо<br>A^A`<br>~ <u>A</u> ~ | рмулы Д<br>= = =<br>= = = | анные Рец<br>≫у~   а<br>щ щ щ [⊑ | цензирование<br>Общи<br>СССССССССССССССССССССССССССССССССССС | е Вид<br>й ~<br>% 000 | Автомати<br>Ш Услов<br>Ш Форм | ізировать<br>вное форма<br>атировать к<br>і ячеек ~ | Справка<br>тирование ~<br>как таблицу ` |   | Г Примеч<br>Зставить ✓<br>/далить ✓<br>Формат ✓ | ания С   | } Общий дос<br>Â⊽ ~<br>,О ~ |
|--------------|---------------|-----------------------------------|-----------------------------------|---------------------------------|---------------------------|----------------------------------|--------------------------------------------------------------|-----------------------|-------------------------------|-----------------------------------------------------|-----------------------------------------|---|-------------------------------------------------|----------|-----------------------------|
|              |               | V v fr                            | шриф1<br>17204                    |                                 | Бырав                     | пивание                          | ימר וצי                                                      | 2010                  |                               | Стили                                               |                                         |   | лчсики                                          | ГРЕДАКТИ | рование                     |
|              |               |                                   |                                   |                                 | E C                       | :   u                            | 1 1                                                          | 1                     | l r                           | 1                                                   |                                         | N |                                                 | p        |                             |
|              | 1 17304 Ченен | іская Респуб.                     | лика                              | -                               |                           |                                  |                                                              | ,                     | ĸ                             |                                                     | 141                                     |   | 0                                               | F        |                             |
|              | 2 action Id   | type                              | name or                           | rganizati des                   | cription                  |                                  |                                                              |                       |                               |                                                     |                                         |   |                                                 |          |                             |
|              | 3 C           | G                                 | МУНИЦИПА                          | ЛЬНОЕТРУ                        | ппа уровня                | Муниципаль<br>• •                | ного образо                                                  | вания                 |                               |                                                     |                                         |   |                                                 |          |                             |
|              | 4 C           | G                                 | МУНИЦИПА                          | ЛЬНОЕТру                        | ппа уровня                | Муниципаль<br>Муниципаль         | ного образо                                                  | вания                 |                               |                                                     |                                         |   |                                                 |          |                             |
| по региона в | 5 C           | G                                 | муниципа                          | JEHOE TPy                       | ппа уровня                | Муниципаль<br>Муниципаль         | ного образо                                                  | вания                 |                               |                                                     |                                         |   |                                                 |          |                             |
| ЕТД І        | 7 C           | G                                 | МУНИЦИПА                          | ЛЬНОЕ Гру                       | ппа уровня                | Муниципаль                       | ного образо                                                  | вания                 |                               |                                                     |                                         |   |                                                 |          |                             |
|              | 8 C           | G                                 | муниципа                          | ЛЬНОЕТру                        | ппа уровня                | , .<br>Муниципаль                | ного образо                                                  | вания                 |                               |                                                     |                                         |   |                                                 |          |                             |
|              | 9 C           | G                                 | МУНИЦИПА                          | ЛЬНОЕТру                        | ппа уровня                | Муниципаль                       | ного образо                                                  | вания                 |                               |                                                     |                                         |   |                                                 |          |                             |
|              | 10 C          | G                                 | МУНИЦИПА                          | ЛЬНОЕТру                        | ппа уровня                | Муниципаль                       | ного образо                                                  | вания                 |                               |                                                     |                                         |   |                                                 |          |                             |
|              | 11 C          | G                                 | МУНИЦИПА                          | ЛЬНОЕТру                        | ппа уровня                | Муниципаль                       | ного образо                                                  | вания                 |                               |                                                     |                                         |   |                                                 |          |                             |
|              | 12 C          | G                                 | МУНИЦИПА                          | ЛЬНОЕТру                        | ппа уровня                | Муниципаль                       | ного образо                                                  | вания                 |                               |                                                     |                                         |   |                                                 |          |                             |
|              | 13 C          | G                                 | МУНИЦИПА                          | ЛЬНОЕ Гру                       | ппа уровня                | Муниципаль                       | ного образо                                                  | вания                 |                               |                                                     |                                         |   |                                                 |          |                             |
|              | 14 C          | G                                 | МУНИЦИПА                          | ЛЬНОЕ Гру                       | ппа уровня                | Муниципаль                       | ного образо                                                  | вания                 |                               |                                                     |                                         |   |                                                 |          |                             |
|              | 15 C          | G                                 | МУНИЦИПА                          | ЛЬНОЕ Гру                       | ппа уровня                | Муниципаль                       | ного образо                                                  | вания                 |                               |                                                     |                                         |   |                                                 |          |                             |
|              | 16 C          | G                                 | МУНИЦИПА                          | ЛЬНОЕ Гру                       | ппа уровня                | Муниципаль                       | ного образо                                                  | вания                 |                               |                                                     |                                         |   |                                                 |          |                             |
|              | 17 C          | G                                 | МУНИЦИПА                          | ЛЬНОЕТРу                        | ппа уровня                | Муниципаль                       | ного образо                                                  | вания                 |                               |                                                     |                                         |   |                                                 |          |                             |
|              | 18 C          | G                                 | МУНИЦИПА                          | ЛЬНОЕТРу                        | ппа уровня                | Муниципаль                       | ного образо                                                  | вания                 |                               |                                                     |                                         |   |                                                 |          |                             |
|              | 19 C          | G                                 | муниципа                          | ЛЬНОЕТРу                        | ппа уровня                | Муниципаль                       | ного образо                                                  | вания                 |                               |                                                     |                                         |   |                                                 |          |                             |
|              | 20 C          | G                                 | муниципа                          | ЛЬНОЕТГру                       | ппа уровня                | Муниципаль                       | ного образо                                                  | вания                 |                               |                                                     |                                         |   |                                                 |          |                             |

ВАЖНО! При заполнении файла смотреть на отсутствие пробелов в таблице.

моя школа

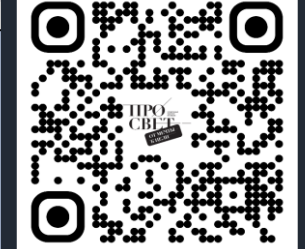

#### Назначение администраторов ОО

| ётная запись Администратор                                                                                                    | Законный представитель                                                                                                    |          |
|----------------------------------------------------------------------------------------------------|----------------------------------------------------------------------------------------------------|----------|
|                                                                                                    |                                                                                                    |          |
| атус профиля*                                                                                                    | Подтвержден частично                                                                                                    |          |
| новное место работ                                                                                                    | Выберите основное место работ                                                                                                    |          |
| лжность в организации                                                                                                    | Введите должность                                                                                                    |          |
| <ul> <li>Структурные роли</li> <li>Структурная роль*</li> </ul>                                                                                                    | Добави<br>Администратор ОО                                                                                                    | ить      |
| <ul> <li>Структурные роли</li> <li>Структурная роль*</li> </ul>                                                                                                    | Добави<br>Администратор ОО                                                                                                    | ить      |
| <ul> <li>Структурные роли</li> <li>Структурная роль*</li> <li>Начало периода действия*</li> </ul>                                                                         | Добави     Добави     Добави     11.05.2023 14:03                                                                                                    | ить      |
| <ul> <li>Структурные роли</li> <li>Структурная роль*</li> <li>Начало периода действия*</li> </ul>                                                                         | Добави     Администратор ОО     11.05.2023 14:03                                                                                                    | ить      |
| <ul> <li>Структурные роли</li> <li>Структурная роль*</li> <li>Начало периода действия*</li> <li>Конец периода действия</li> </ul>                                         | Администратор ОО       •         11.05.2023 14:03       •         Выберите дату       •                                                                                                    | ить      |
| <ul> <li>Структурные роли</li> <li>Структурная роль*</li> <li>Начало периода действия*</li> <li>Конец периода действия</li> <li>Группа ОО*</li> </ul>                     | Добави     Администратор ОО      11.05.2023 14:03     Выберите дату     МУНИЦИПАЛЬНОЕ БЮДЖЕТНОЕ ОБЩЕОБРАЗОВАТЕЛЬНОЕ УЧРЕ О                                                                                                    | ить<br>· |
| <ul> <li>Структурные роли</li> <li>Структурная роль*</li> <li>Начало периода действия*</li> <li>Конец периода действия</li> <li>Группа ОО*</li> <li>Подсистема</li> </ul> | Администратор ОО Администратор ОО Админ |          |

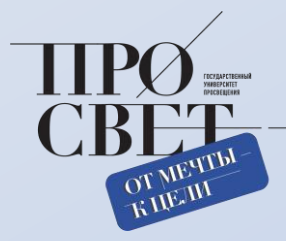

Региональный (муниципальный) координаторы назначают администраторов ОО, добавляя им ПРОФИЛЬ – Администратор и СТРУКТУРНУЮ РОЛЬ – Администратор ОО, также закрепляя за ним школу

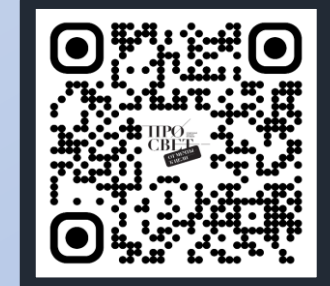

#### моя школа

#### TIPO CBET OT MENTIN FUELUI

#### Администратор ОО может самостоятельно прикрепить педагогов, работающих в его школе.

| ШАГ 1. Запо                   | олняет файл импорта педагогов                                                                                   | F24 V :                 | $\times \checkmark f_x$ |                |                |                             |                                       |
|-------------------------------|----------------------------------------------------------------------------------------------------|-------------------------|-------------------------|----------------|----------------|-----------------------------|---------------------------------------|
|                               | the second second second second second second second second second second second second second second second se | ▲ A                     | В                       | C              | D              | E                           | F                                     |
|                               |                                                                                                    | 1 55102                 | СОШ №1                  |                | 1              |                             |                                       |
| моя школа                     | 🚍 Работа с системой                                                                                             | 2 name.family           | name.given              | name.middle    | snils          | email                       | structuralRole                        |
|                               |                                                                                                    | 3 Бородулина            | Наталья                 | Алексеевна     | 023-599-885 92 | borodulina.nata@yandex.ru   | 2.1                                   |
|                               |                                                                                                    | 4 Буянский              | Дмитрий                 | Борисович      | 018-288-760 80 | d.buyanskiy@mail.ru         | 2.1                                   |
|                               |                                                                                                    | 5 Вятчинова             | Ксения                  | Габдрахмановна | 112-158-655 26 | kseniakasimov@mail.ru       | 2.1                                   |
| О системе >                   | Шаблоны файлов, инструкции по заполнению                                                                        | 6 Груцкая               | Елена                   | Олеговна       | 039-346-534 73 | elina3@mail.ru              | 2.1                                   |
|                               |                                                                                                    | 7 Гудковская            | Яна                     | Андреевна      | 201-495-907 47 | gudkovskaja@mail.ru         | 2.1                                   |
| 💭 Работа с системой 🛛 >       |                                                                                                    | 8 Дронь                 | Елена                   | Николаевна     | 046-939-955 19 | dronelena@gmail.com         | 2.1                                   |
|                               |                                                                                                    | 9 Закаминная            | Ольга                   | Владимировна   | 087-067-715 98 | ibc.koiro@gmail.com         | 2.1                                   |
| 🏠 Полезные материалы 🗸        |                                                                                                    | 10 Зеленцова            | Вероника                | Александровна  | 128-567-881 08 | beronika@bk.ru              | 2.1                                   |
|                               | шаолон письма о подключении регионального координатора                                                          | 11 Козина               | Жанна                   | Геннадьевна    | 048-974-194 16 | zhannakozina@mail.ru        | 2.1                                   |
| Нормативно-правовые акты      | <u>Подключение регионального координатора</u>                                                                   | 12 Курмашева            | Анастасия               | Ришатовна      | 167-029-214 63 | kurmashevaa80@gmail.com     | 2.1                                   |
| Словарь терминов              | Шаблон импорта в ЕТД классов                                                                                    | 13 Мусакова             | Лариса                  | Владимировна   | 012-024-265 71 | musakova.lara@yandex.ru     | 2.1                                   |
| Шаблоны файлов                |                                                                                                    | 14 Ньорба               | Елена                   | Анатольевна    | 016-459-262 54 | lena-niorba@live.ru         | 2.1                                   |
|                               |                                                                                                    | 15 Павлютенко           | Андрей                  | Игоревич       | 144-912-169 59 | pavlyand@mail.ru            | 2.1                                   |
| Вебинары                      | Шаблон файла для импорта в ЕТД параллелей                                                                       | 16 Савицкая             | Татьяна                 | Анатольевна    | 064-349-365 75 | 31072002@mail.ru            | 2.1                                   |
|                               | Импорт параллелей                                                                                               | 17 Семерякова           | Марина                  | Николаевна     | 021-443-980 21 | maryshka.s@yandex.ru        | 2.1                                   |
| С Инструкции по               |                                                                                                    | 18 Снопок               | Мария                   | Сергеевна      | 097-047-284 94 | suvoyka@rambler.ru          | 2.1                                   |
| платформе                     | Заполнение файла импорта в ЕТД классов/параллелей                                                               | 19 Стаселович           | Галина                  | Анатольевна    | 016-423-373 21 | galina-staselovich@yandex.r | ru 2.1                                |
|                               | Инструкция по заполнению файла импорта классов/параллелей                                                       | 20 Тюкавкина            | Лариса                  | Юрьевна        | 039-908-556 02 | tuk-larisa@yandex.ru        | 2.1                                   |
| Петолические                  |                                                                                                    | 21 Амвросьева           | Лариса                  | Валериановна   | 076-251-990 83 | kemd53@mail.ru              | 2.1                                   |
| рекомендации >                | Шаблон файла для импорта в ЕТД педагогов                                                                        | 22 Сытина               | Александра              | Владимировна   | 167-286-460 04 | a.v.sytina@mail.ru          | 2.1                                   |
|                               | Импорт педагогов                                                                                                |                         |                         |                |                | 1                           |                                       |
| 🗖 Вилео                       | 2                                                                                                    |                         |                         |                |                |                             |                                       |
|                               | заполнение фаила импорта педагогов в ЕТД                                                                        |                         |                         |                |                |                             |                                       |
|                               | Инструкция по заполнению файла импорта педагогов                                                                |                         |                         |                |                |                             |                                       |
| Государственный университет   | Шаблон файда для добавления (удадения) ОО (фидиала ОО)/при                                                      | вязки ОО к              |                         |                |                |                             |                                       |
| просвещения. © 2023 Все права |                                                                                                    |                         |                         |                |                |                             |                                       |
| защищены                      | муниципалитетам. Заполненный файл необходимо направить в службу те                                              | ехнической поддержки на |                         |                |                |                             | I I I I I I I I I I I I I I I I I I I |
|                               | электронную почту myschool@gosuslugi.ru.                                                                        |                         |                         |                |                |                             |                                       |
|                               |                                                                                                    |                         |                         |                |                |                             | <b>* ***</b>                          |

#### моя школа

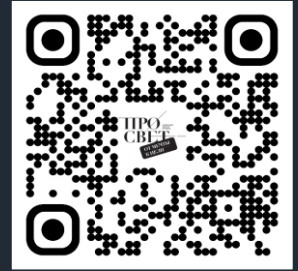

#### Внесение или загрузка в школах данных о педагогах

#### Важно обратить внимание на следующее:

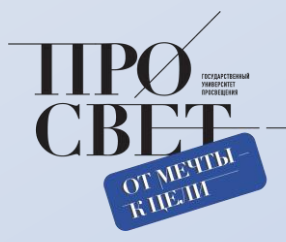

роль

только

|             | В          | с              | D              | E                           | F              |                 |
|-------------|------------|----------------|----------------|-----------------------------|----------------|-----------------|
| 55:         | L02 COШ №1 |                | 1              |                             |                |                 |
| name.family | name.given | name.middle    | snils          | email                       | structuralRole |                 |
| Бородулина  | Наталья    | Алексеевна     | 023-599-885 92 | borodulina.nata@yandex.ru   | 2.1            |                 |
| Буянский    | Дмитрий    | Борисович      | 018-288-760 80 | d.buyanskiy@mail.ru         | 2.1            |                 |
| Вятчинова   | Ксения     | Габдрахмановна | 112-158-655 26 | kseniakasimov@mail.ru       | 2.1            |                 |
| Груцкая     | Елена      | Олеговна       | 039-346-534 73 | elina3@mail.ru              | 2.1            | Структурная р   |
| Гудковская  | Яна        | Андреевна      | 201-495-907 47 | gudkovskaja@mail.ru         | 2.1            |                 |
| Дронь       | Елена      | Николаевна     | 046-939-955 19 | dronelena@gmail.com         | 2.1            | обозначается то |
| Закаминная  | Ольга      | Владимировна   | 087-067-715 98 | ibc.koiro@gmail.com         | 2.1            |                 |
| Зеленцова   | Вероника   | Александровна  | 128-567-881 08 | beronika@bk.ru              | 2.1            | Ι ΠΝΦΡΟΝ        |
| Козина      | Жанна      | Геннадьевна    | 048-974-194 16 | zhannakozina@mail.ru        | 2.1            |                 |
| Курмашева   | Анастасия  | Ришатовна      | 167-029-214 63 | kurmashevaa80@gmail.com     | 2.1            |                 |
| Мусакова    | Лариса     | Владимировна   | 012-024-265 71 | musakova.lara@yandex.ru     | 2.1            |                 |
| Ньорба      | Елена      | Анатольевна    | 016-459-262 54 | lena-niorba@live.ru         | 2.1            |                 |
| Павлютенко  | Андрей     | Игоревич       | 144-912-169 59 | pavlyand@mail.ru            | 2.1            |                 |
| Савицкая    | Татьяна    | Анатольевна    | 064-349-365 75 | 31072002@mail.ru            | 21             |                 |
| Семерякова  | Марина     | Николаевна     | 021-443-980 21 | maryshka.s@yandex.ru        | 2.1            |                 |
| Снопок      | Мария      | Сергеевна      | 097-047-284 94 | suvoyka@rambler.ru          | 2.1            |                 |
| Стаселович  | Галина     | Анатольевна    | 016-423-373 21 | galina-staselovich@yandex.r | ι 2.1          |                 |
| Тюкавкина   | Лариса     | Юрьевна        | 039-908-556 02 | tuk-larisa@yandex.ru        | 2.1            |                 |
| Амвросьева  | Лариса     | Валериановна   | 076-251-990 83 | kemd53@mail.ru              | 2.1            |                 |
| Сытина      | Александра | Владимировна   | 167-286-460 04 | a.v.sytina@mail.ru          | 2.1            |                 |

Правильность ID школы и её полное название

ВАЖНО! При заполнении файла смотреть на отсутствие пробелов в таблице.

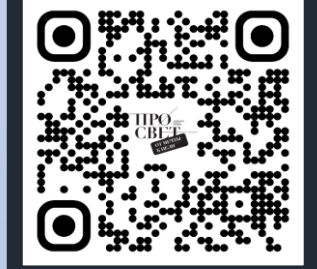

моя школа

#### TIPO CBET OT MENTIN FUELUI

#### Внесение или загрузка в школах данных о педагогах

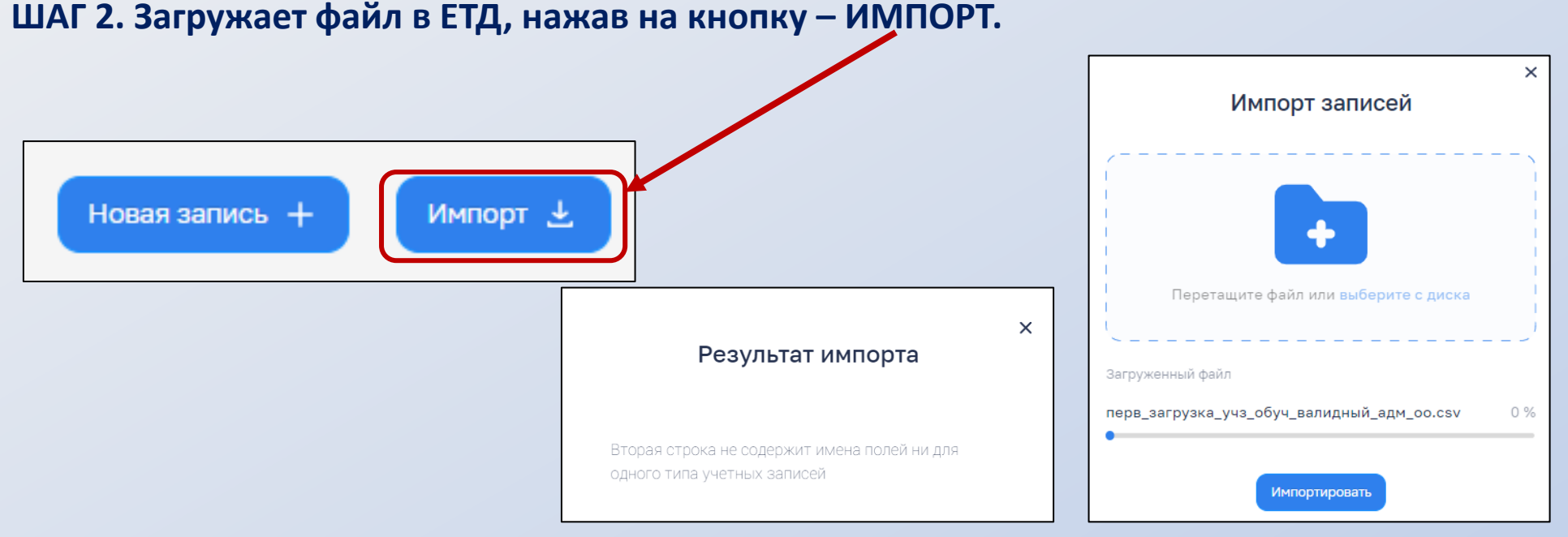

ШАГ 3. Появившиеся Учетные Записи учителей необходимо подтвердить и выслать им маркер.

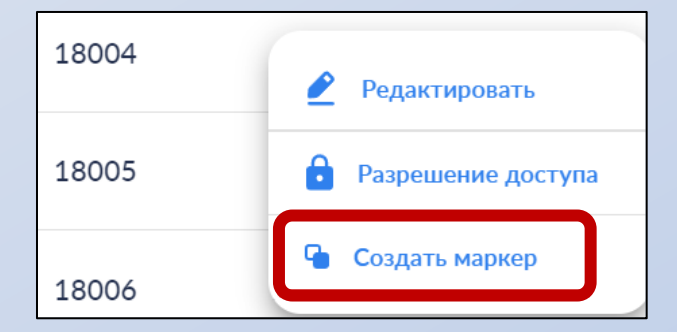

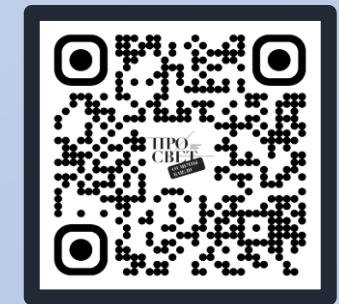

#### моя школа

#### Внесение в школах данных о классах (группах учащихся)

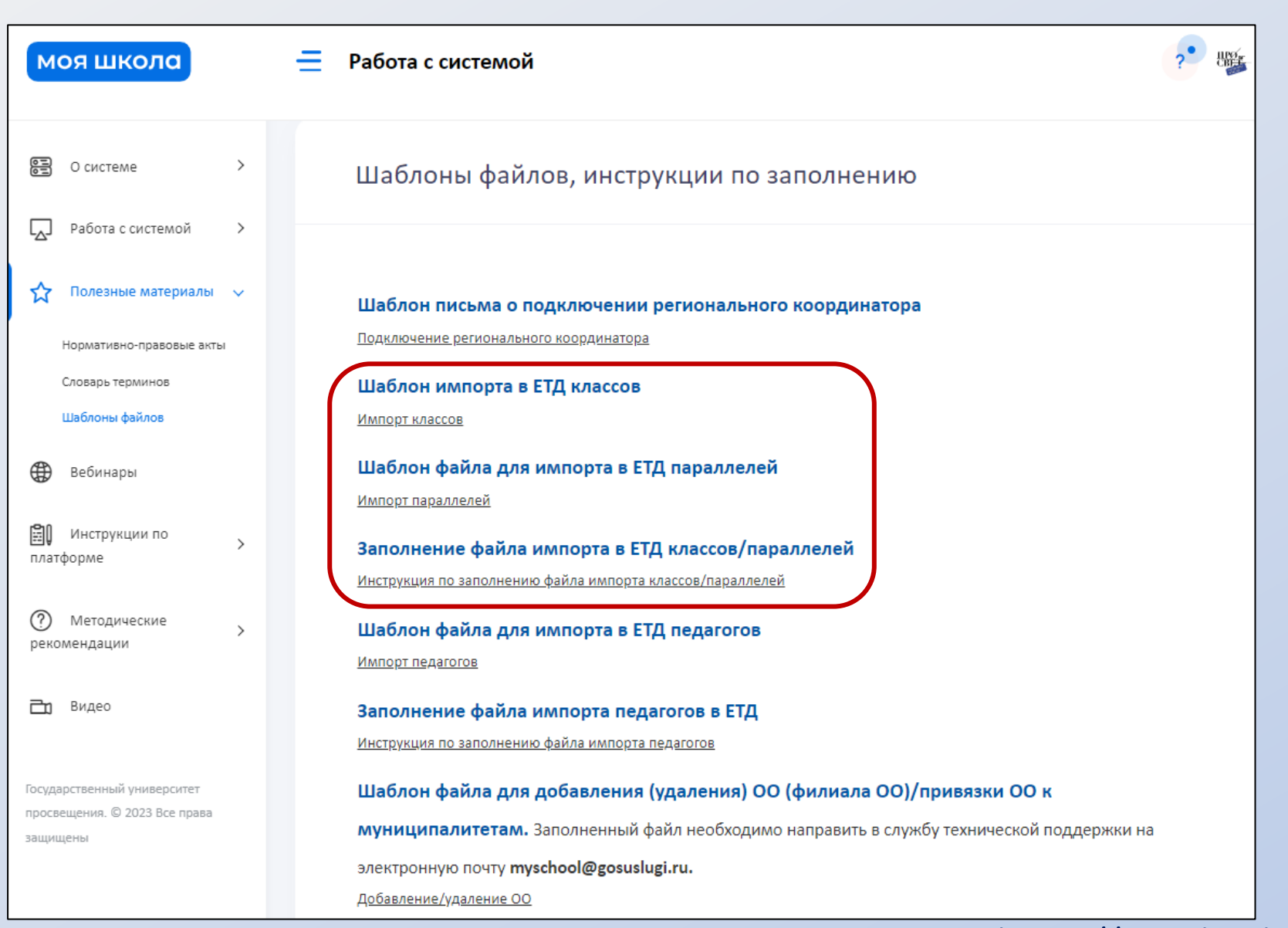

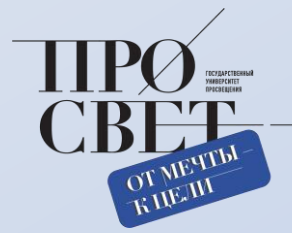

моя школа

#### Внесение в школах данных о классах (группах учащихся)

#### Заполнение форм импорта параллелей / классов

#### Параллели

|   | А      | В          | С         | D           | E          | F      | G            | Н          |
|---|--------|------------|-----------|-------------|------------|--------|--------------|------------|
| 1 | 123    | МБОУ СОШ№1 | школа     | 2021        |            |        |              |            |
| 2 | action | id         | type      | name        | partOf     | isLast | period.start | period.end |
| 3 | С      |            | параллель | Параллель 6 | МБОУ СОШ№1 | 0      | 2021-09-01   | 2022-05-31 |
| 4 | С      |            | параллель | Параллель 7 | МБОУ СОШ№1 | 0      | 2021-09-01   | 2022-05-31 |

|   | А      | В           | С         | D     | E           | F      | G            | н          |
|---|--------|-------------|-----------|-------|-------------|--------|--------------|------------|
| 1 | 141869 | Параллель 6 | параллель | 2021  |             |        |              |            |
| 2 | action | id          | type      | name  | partOf      | isLast | period.start | period.end |
| 3 | С      |             | класс     | 6 A   | Параллель 6 | 0      | 2021-09-01   | 2022-05-31 |
| 4 | С      |             | класс     | 6 Б   | Параллель 6 | 0      | 2021-09-01   | 2022-05-31 |
| 5 | С      |             | класс     | 6 ЭЮЯ | Параллель 6 | 0      | 2021-09-01   | 2022-05-31 |

| Тип<br>группировки | Тип<br>родительской<br>группировки |
|--------------------|------------------------------------|
| школа              | -                                  |
| отделение          | школа                              |
| параллель          | школа или<br>отделение             |
| класс              | параллель                          |

ВАЖНО! При заполнении файла смотреть на отсутствие пробелов в таблице. Заполнить ячейки по образцу из инструкции по заполнению.

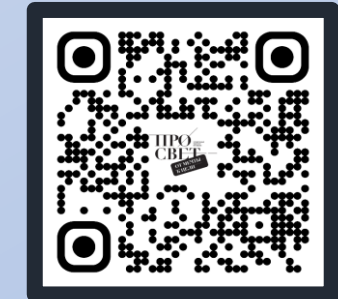

Пошаговые инструкции располагаются на сайте https://myschool.guppros.ru

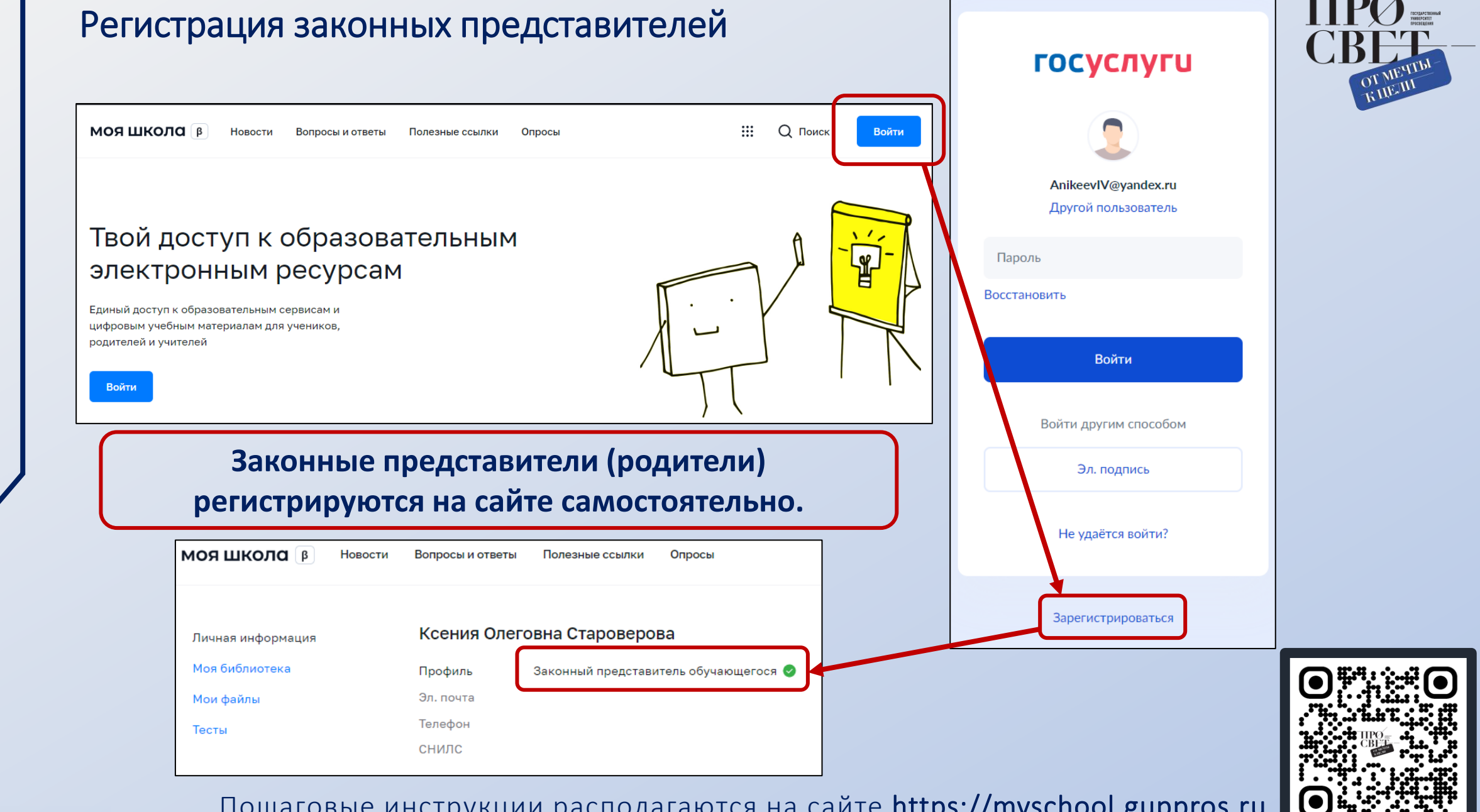

моя школа

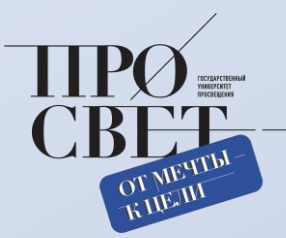

# Учащихся возрастом до 14 лет прикрепляют в своем личном кабинете РОДИТЕЛИ.

| <b>D</b>          | Ксения Олеговна Староверова                   | , | Дети                                             |                                                                   |   |
|-------------------|-----------------------------------------------|---|--------------------------------------------------|-------------------------------------------------------------------|---|
| Личная информация | Кеспия олеговна отароверова                   |   | Пока нет добавленных р                           | олей                                                              |   |
| Моя библиотека    | Профиль Законный представитель обучающегося 🥏 |   |                                                  |                                                                   |   |
| Мои файлы         | Эл. почта                                     |   |                                                  |                                                                   |   |
| Тесты             | Телефон                                       |   | Новая запись                                     |                                                                   | × |
|                   | снилс                                         |   | Обучающийся                                      | Староверова Евгения Николаевна                                    | ~ |
|                   | Дети                                          |   | Место обучения                                   | <ul> <li>Обучающийся в ОО</li> <li>Обучающийся в семье</li> </ul> |   |
|                   | Пока нет добавленных ролей                    |   | Образовательная<br>организация                   | СОШ №1 Методист                                                   | ~ |
|                   | + Добавить                                    |   | Класс (или другая<br>группировка<br>обучающихся) | выбрать                                                           | ~ |
|                   |                                               |   | Кем приходитесь                                  | <ul> <li>Родитель</li> <li>Опекун</li> </ul>                      |   |

Учащиеся возрастом от 14 лет регистрируются на сайте самостоятельно, выбирая при регистрации роль – Обучающийся.

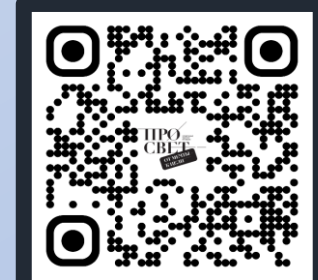

моя школа

#### Освоение функционала системы и использование ее в учебном процессе

#### На платформе ФГИС «Моя школа» реализован следующий функционал:

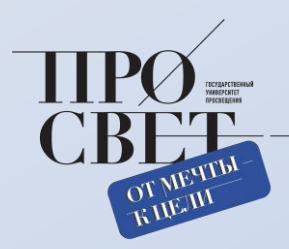

#### Электронный Дневник

Сервис формируется регионами с привязкой к платформе

#### • Библиотека верифицированных материалов

Разработки лучших экспертов страны

#### Сервис чатов, видеозвонков и конференций (СФЕРУМ)

Возможности и учиться, и при этом общаться

#### Подсистема «Тесты»

Возможности создавать проверочные мероприятия и их автоматическую проверку

#### Подсистема «Файлы»

Возможности создавать, редактировать и обмениваться файлами и документами, делать их общедоступными

#### Раздел «СМАРТ ТВ»

Возможность просматривать контент

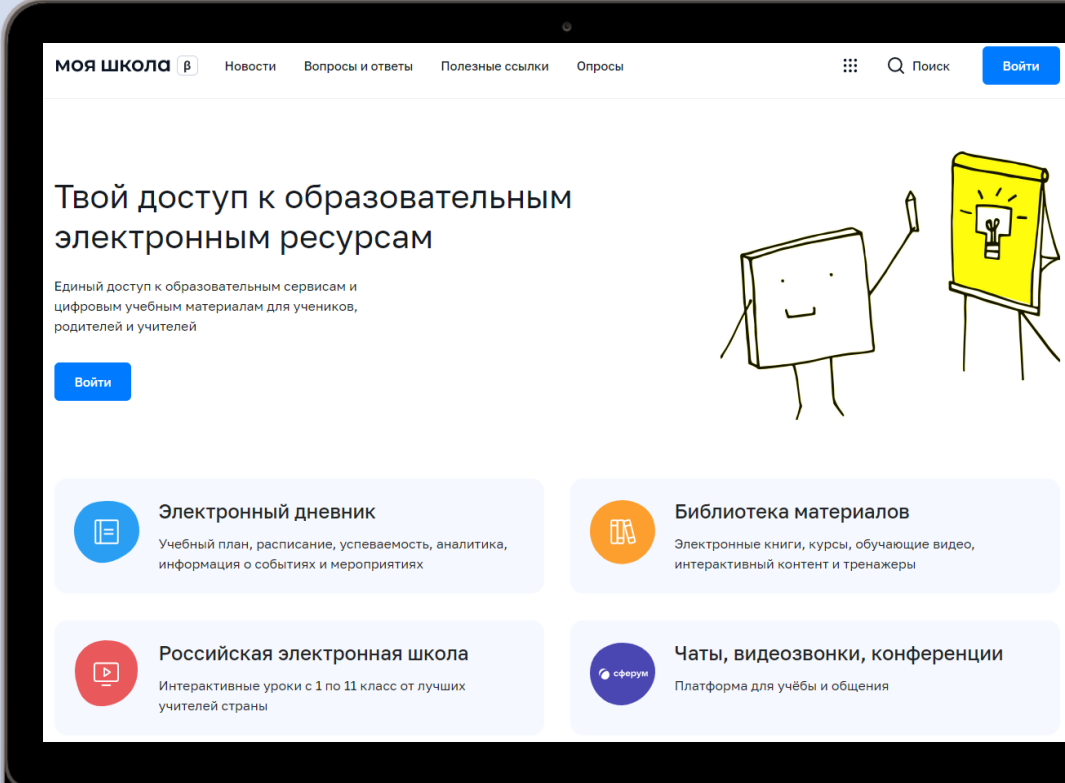

# K O A LIK В КАЛИНИНГРАДСКОЙ ОБЛАСТИ

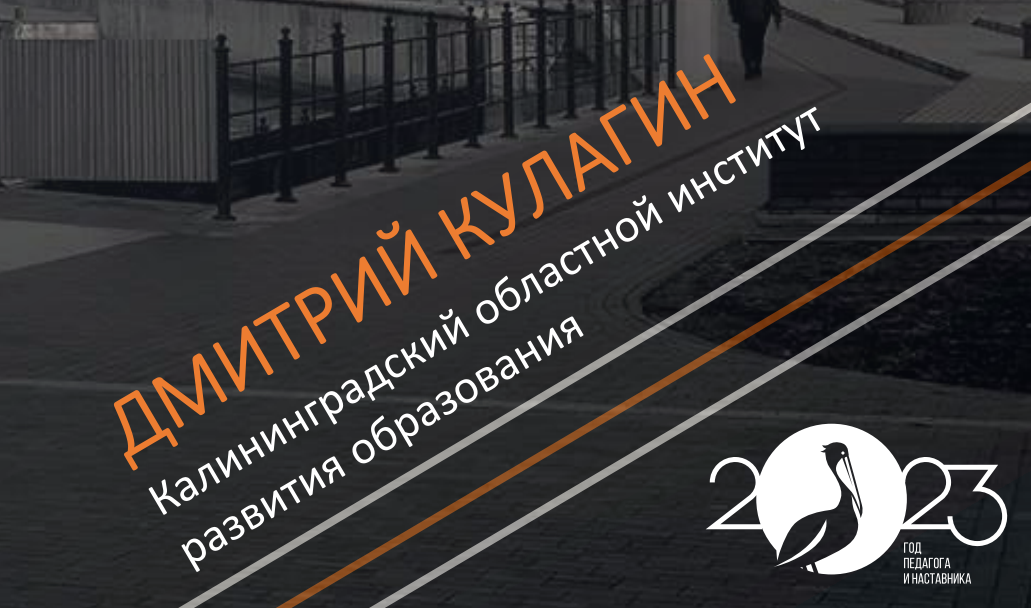

развития образования

# КАЛИНИНГРАДСКАЯ ОБЛАСТЬ

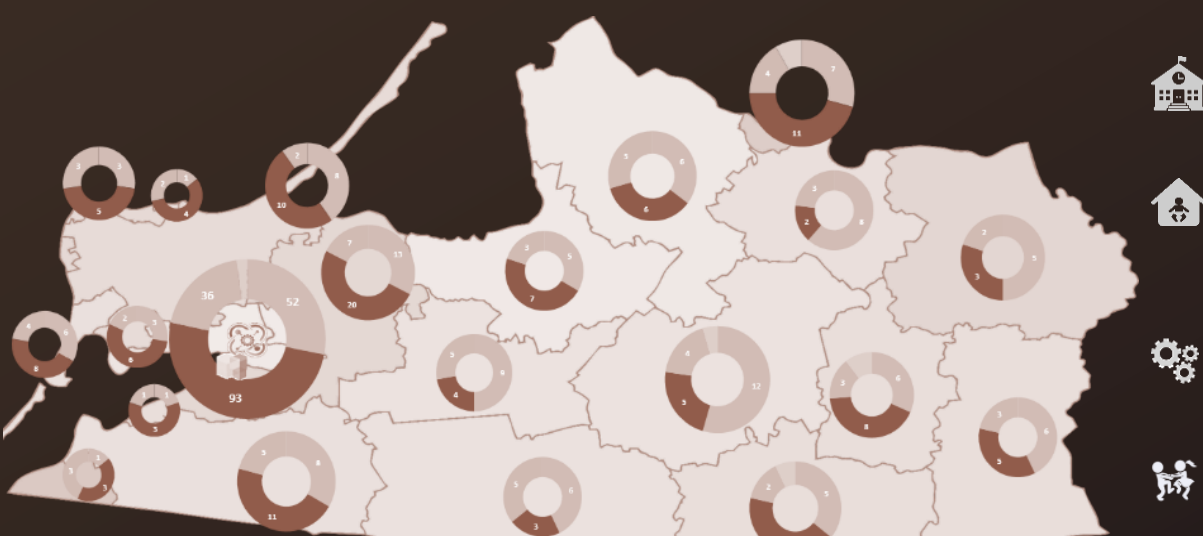

#### 8 место в России

по сводному индексу качества образовательной инфраструктуры

• Общее образование 183 организации 113 тыс. учеников

Дошкольное образование 272 организации 48 частных 53 тыс. детей

Проф. образование 16 организаций 13 тыс. студентов

Доп. образование 106 организаций 82 тыс. учеников

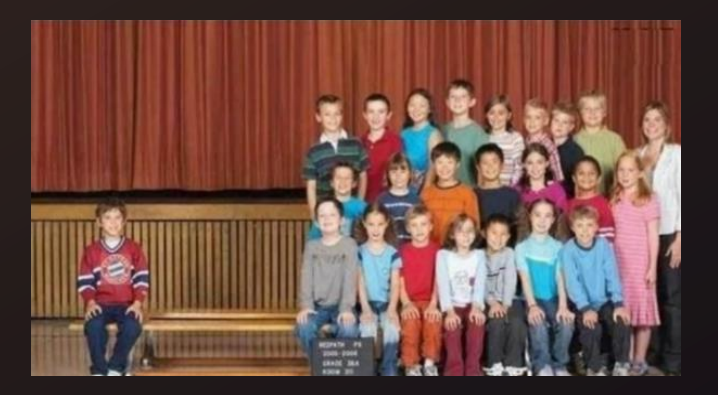

ОТ МЕЧТЫ КЦЕЛИ

Население — 1,012 млн Городское население — 78% Экономика: 49 место ВВП промышленность, сельское хозяйство, туризм

# ДОРОГА К ЦИФРЕ

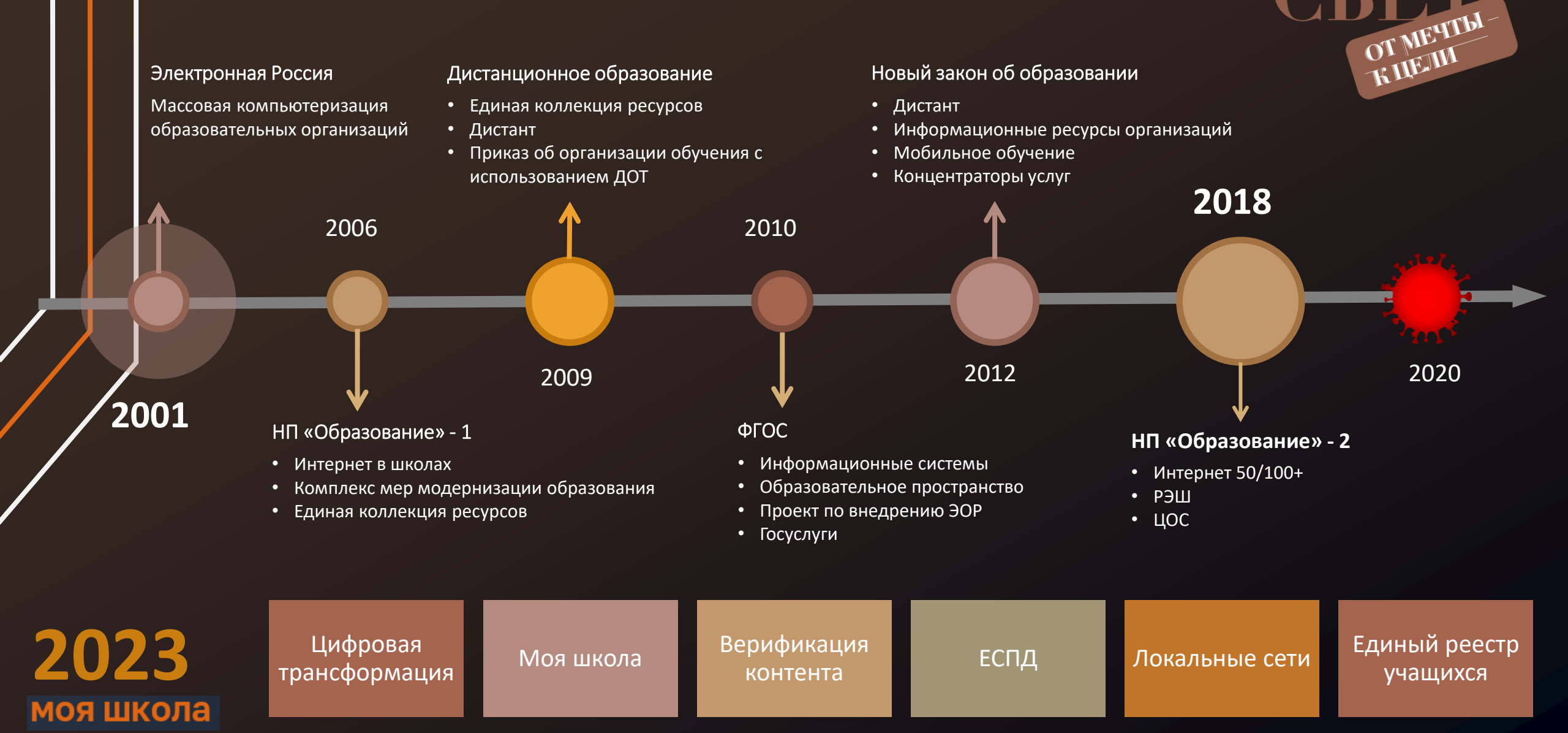

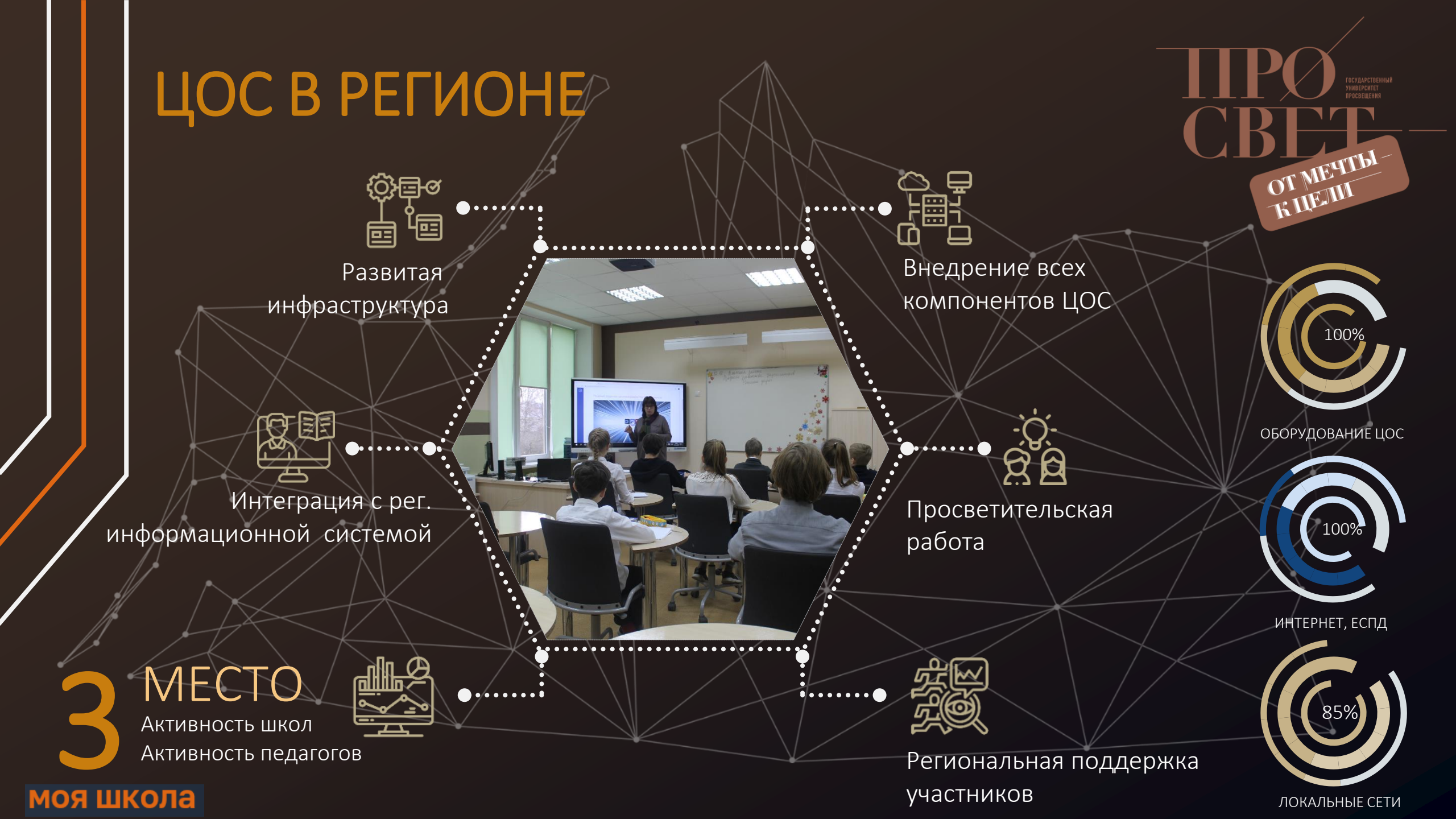

# ВНЕДРЕНИЕ ФГИС «МОЯ ШКОЛА»

#### Апробация

- Изучение прототипа системы
- Подключение педагогов к ЕСИА
- Интеграция с региональными системами
- Анализ контента экспертами Института
- Апробация библиотеки в 3 школах
- Апробация платформы больших данных

#### Развитие

- Сервисы цифровой трансформации
- Платформа больших данных
- Новый контент

моя школа

# • Просветительская работа

систем

#### Внедрение

Сопровождение координаторов

Модернизация информационных

Повышение квалификации

- Регистрация учителей, детей и родителей
- Контрольные мероприятия по использованию ресурсов
- Статистика
- Просветительская работа
- Проведение выездных семинаров в школах и муниципалитетах

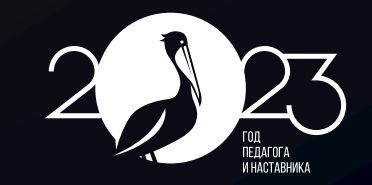

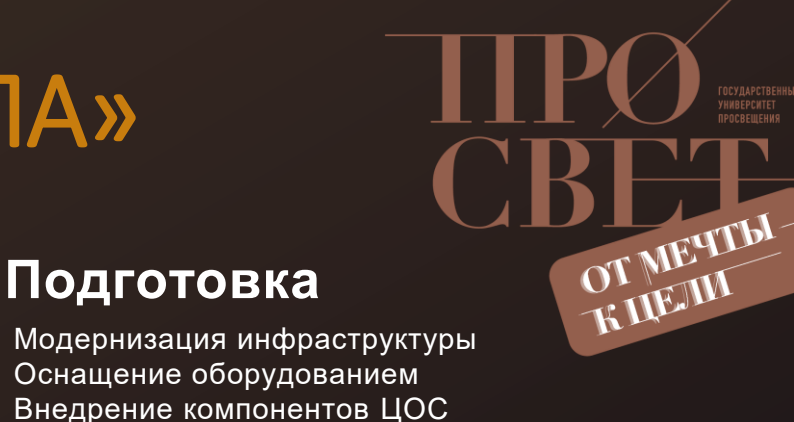

## ОБУЧЕНИЕ. ПРОСВЕТИТЕЛЬСКАЯ РАБОТА

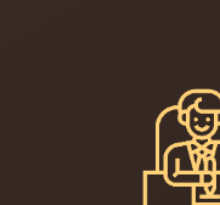

Учителя, руководители

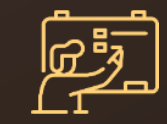

Технические специалисты

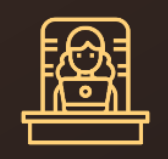

Учащиеся

Координаторы проекта

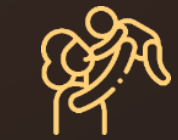

Родители

Повышение ква<u>лификации</u>

•

- Лекторий центра информатизации
- Форумы, семинары, мастер-классы
- Работа амбассадоров
- Сетевые мастер-классы
- Выездные консультации

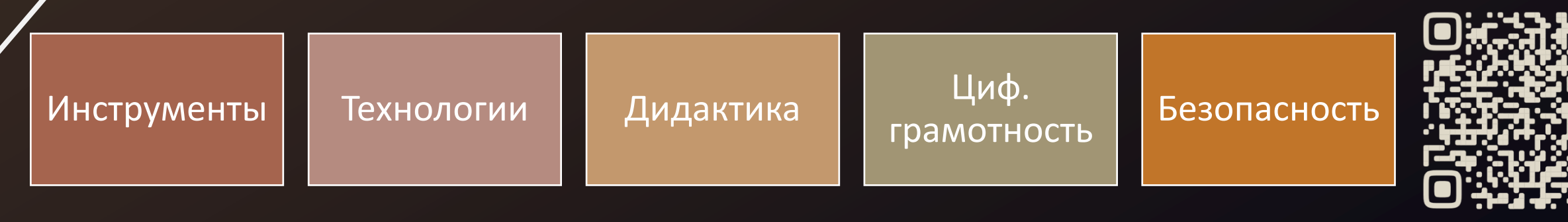

Лекторий центра Информатизации https://lectorium.baltinform.ru

ОТ МЕЧТЫ КЦЕЛИ

# ЧТО ДАЛЬШЕ?

Поддержка всех участников образовательного процесса по новым направлениям

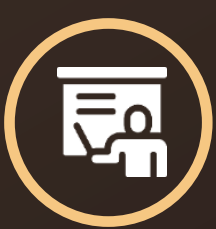

Цифровая дидактика

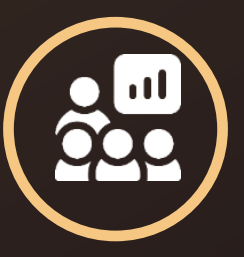

Сервисы цифровой трансформации

Персонализация обучения

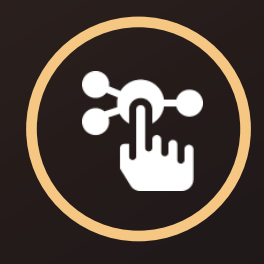

Автоматизация в образовании

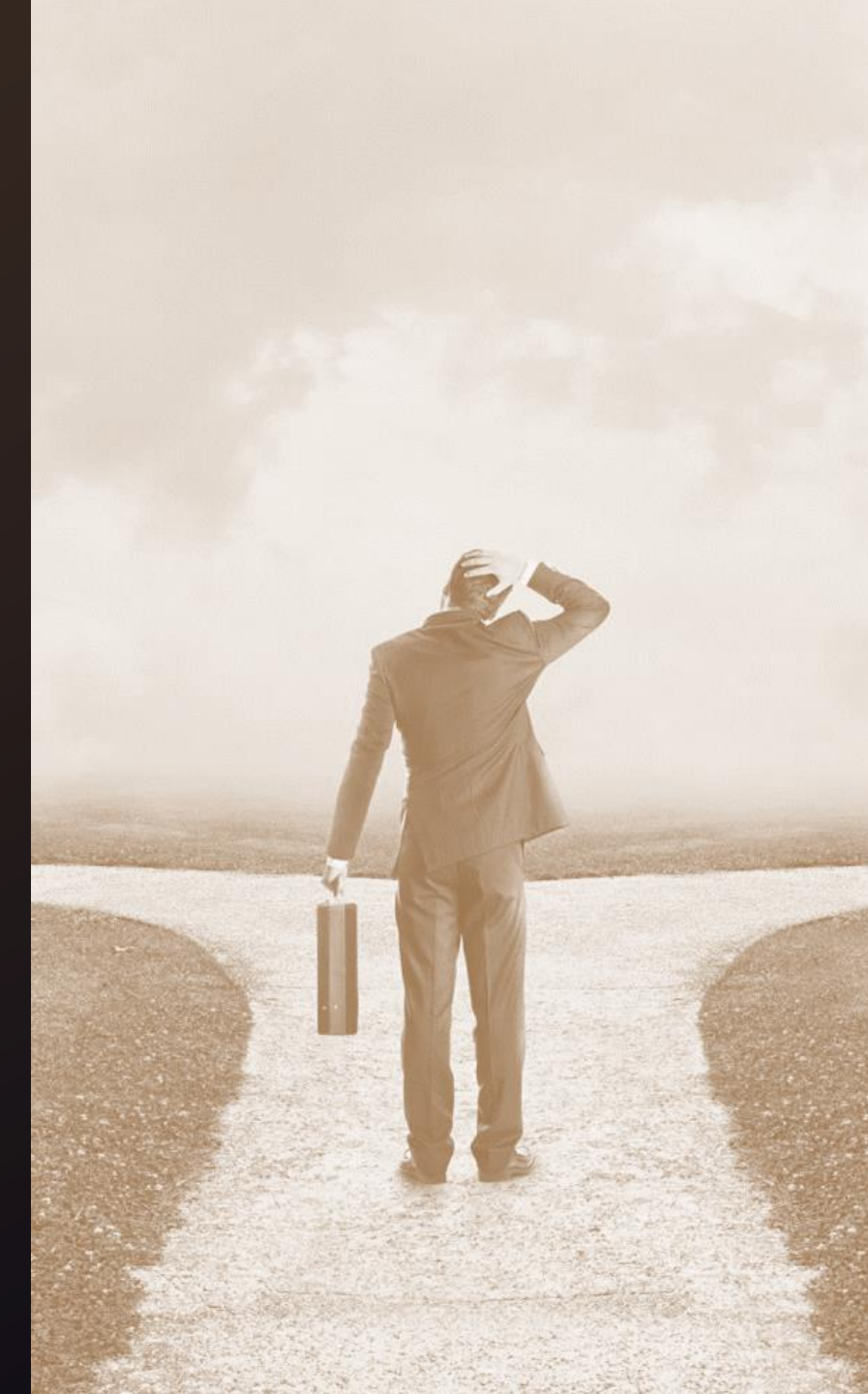

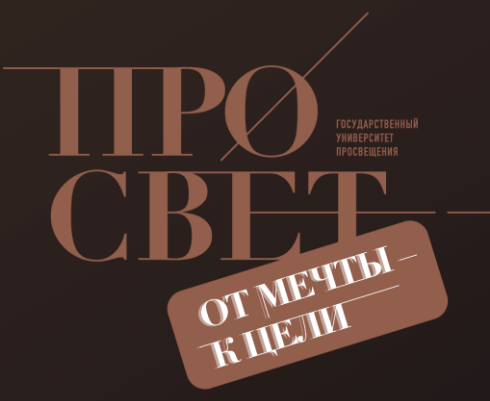

# СПАСИБО ЗА ВНИМАНИЕ

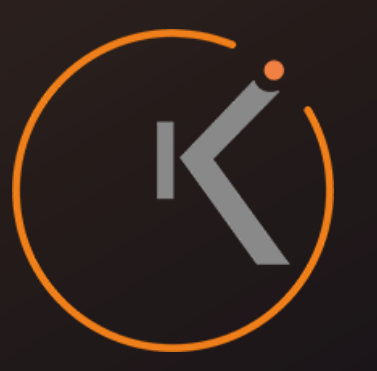

#### ДМИТРИЙ КУЛАГИН

начальник центра информатизации образования Калининградский областной институт развития образования

(4012) 631-437
 kulagin@baltinform.ru
 https://koiro.edu.ru/cio

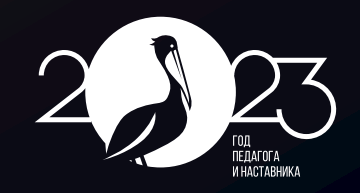

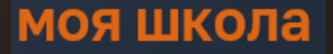

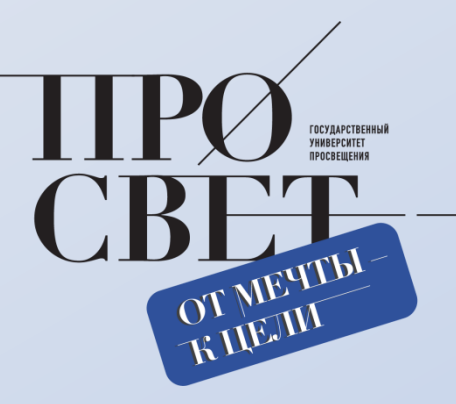

# «МОЯ ШКОЛА» Ярославская область

ЛАРИСА ЗАВЬЯЛОВА

Государственное учреждение Ярославской области «Центр телекоммуникаций и информационных систем в образовании»

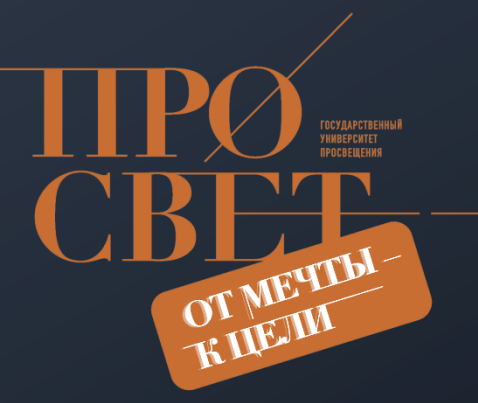

### Ярославская область

347 муниципальные организации

государственные общеобразовательные организации

19 муниципальных образований

24

## Информирование

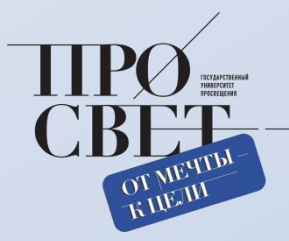

#### Муниципальные органы управления образованием

- Онлайн-совещания департамента образования Ярославской области
- Единая система информационных рассылок
- Группа для муниципальных координаторов ФГИС «Моя школа»
- Размещение предоставляемой Министерством просвещения статистики в разделе «Мои документы» с доступом для муниципальных координаторов

#### Образовательные организации

- Директорский клуб департамента образования Ярославской области
- Единая система информационных рассылок

### Что поможет на текущем этапе?

Модельная «Дорожная карта», учитывающая текущие позиции региона

Определение единых критериев статистики, соответствующих показателям Национального проекта

Доступ муниципальных координаторов к оперативной статистике

Снижение период а ожидания ответов службы техподдержки ФГИС «Моя школа»

Размещение в публичном доступе регламента работы технической поддержки

«Кастомизация» информации по категориям регионов в зависимости от текущего периода участия региона в мероприятиях пилотных проектов и этапов Национального проекта «Образование»

Использование каналов информирования пользователей в зависимости от их роли на платформе

#### Раздел - часто задаваемые вопросы

| Раздел                                                                                                    | - Часто задаваем                                                                 | мые вопросы                                 | ? III                                                               | TIPO<br>CBE   |  |
|----------------------------------------------------------------------------------------------------|----------------------------------------------------------------------------------|---------------------------------------------|---------------------------------------------------------------------|---------------|--|
| <ul> <li>В О системе</li> <li>Работа с подсистемами</li> <li>оГИС "Моя школа"</li> <li>№ Полезные материалы</li> <li>№ Вебинары</li> <li>В Инструкции по платформе</li> <li>Инструкции по платформе</li> <li>№ Методические</li> <li>рекомендации</li> </ul> | Портал информационно-методической<br>поддержки пользователей<br>ФГИС "Моя школа" |                                             |                                                                     | TIPO<br>CBEET |  |
| Сударственный унмерситет<br>просеждения. © 2023 Все права<br>защищены                                                                                                    | Актуальное и полезное                                                            |                                             | ••••••                                                              | OT KITK       |  |
|                                                                                                    | Обновление доверенного сертификата КриптоПро                                     | МОЯ ШКОЛА<br>В О системе                    | Работа с системой Часто задаваемые вопросы                          |               |  |
|                                                                                                    |                                                                                  | Работа с подсистемами ><br>ФГИС "Моя школа" | Что такое "Моя школа"?                                              | +             |  |
| Доступ в раздел с                                                                                                    |                                                                                  | ☆ Полезные материалы > ▲ Вебинары           | Какими нормативными актами регулируется внедрение системы?          | +             |  |
| бой страницы сайта                                                                                                    |                                                                                  | урурования и поплатформе >                  | Какие сервисы предоставляет система?                                | +             |  |
|                                                                                                    | )                                                                                | О Методические ><br>рекомендации            | Обязаны ли педагоги, ученики, родители регистрироваться в системе?  | +             |  |
|                                                                                                    |                                                                                  | 🛱 Видео                                     | Заменит ли "Моя школа" текущие электронные журналы и дневники?      | +             |  |
|                                                                                                    |                                                                                  |                                             | Защищены ли мои персональные данные при использовании "Моей школы"? | +             |  |

МОЯ школа

### КОНТАКТЫ

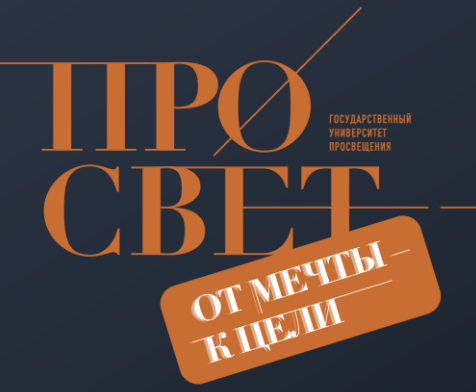

НАША ПЛАТФОРМА https://myschool.edu.ru/ TEXHИЧЕСКАЯ ПОДДЕРЖКА myschool@gosuslugi.ru

METOДИЧЕСКАЯ ПОДДЕРЖКА https://myschool.guppros.ru/

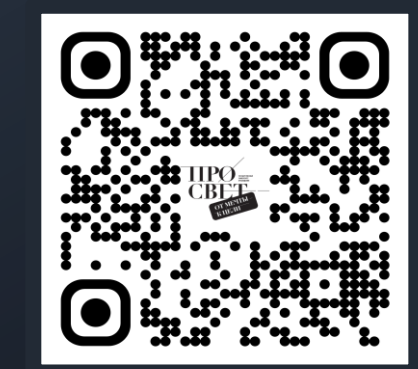